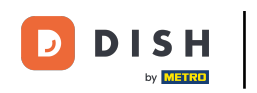

Benvenuti nel pannello di controllo di DISH POS. In questa esercitazione vi mostreremo come impostare manualmente un cicalino/zoomer. Per prima cosa, andate su Generale.

| DISH POS v3.15.3             | (V) Demo IT Video 0                   |                             | 😚 Dish Support                             | C L'aggiornamento è disponibile D dish_it_video@dish.digital ~ |
|------------------------------|---------------------------------------|-----------------------------|--------------------------------------------|----------------------------------------------------------------|
| « Riduci menu<br>Ø Dashboard | Dashboard                             |                             |                                            | _                                                              |
| 🕥 Articoli 🗸 🗸               |                                       |                             |                                            | Mostra importi IVA inclusa                                     |
| Ac Finanza 🗸                 | Dati sul fatturato odierno            |                             |                                            |                                                                |
| C. Crownia                   | Fatturato                             | Transazioni                 | Spesa media                                | Ordini in corso                                                |
| co Generale V                | € 0,00                                | 0                           | € 0,00                                     | € 0,00                                                         |
| Pagamento 🗸                  |                                       |                             |                                            | Importo                                                        |
| े़ Self-service 🗸            |                                       |                             |                                            | O<br>Ultimo angiorpamento:                                     |
|                              |                                       |                             |                                            | Oggi alle 10:10                                                |
|                              | Dettagli fatturato                    |                             |                                            |                                                                |
|                              | Questa settimana Settimana precedente |                             | FATTURATO A OGGI FATTURATO A C             | 2001 TOTAL F FATTURATO                                         |
|                              | 690                                   |                             | QUESTA SETTIMANA ULTIMA SETTIM             |                                                                |
|                              | 680                                   |                             | SPESA MEDIA A OGGI SPESA MEDIA A           | OGGI SPESA MEDIA                                               |
|                              | 670                                   |                             |                                            |                                                                |
|                              | 660                                   |                             | NUMERO DI TRANSAZIONI A OGGI NUMERO DI TRA | ANSAZIONI A OGGI TOTALE TRANSAZIONI                            |
|                              | 650                                   |                             | QUESTA SETTIMANA ULTIMA SETTIMA            | ANA ULTIMA SETTIMANA                                           |
|                              | £40                                   |                             |                                            |                                                                |
|                              | 630                                   |                             |                                            |                                                                |
|                              | €20                                   |                             |                                            |                                                                |
|                              | ¢10                                   |                             |                                            |                                                                |
|                              | 60 lunedi martedi mercoledi giove     | idi venerdi sabato domenica |                                            |                                                                |
|                              |                                       |                             |                                            |                                                                |
|                              |                                       |                             |                                            |                                                                |
|                              |                                       |                             |                                            |                                                                |
|                              |                                       |                             |                                            |                                                                |

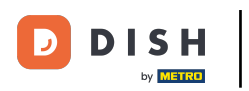

Clicca su Stampanti.

| DISH POS v3.15.3                                      | (V) Demo IT Video 💿                                             |                        | 😚 Dish                                                | support 🖓 L'aggiornamento è disponit                  | olie D dish_it_video@dish.digital ~            |
|-------------------------------------------------------|-----------------------------------------------------------------|------------------------|-------------------------------------------------------|-------------------------------------------------------|------------------------------------------------|
| « Riduci menu                                         | Dashboard                                                       |                        |                                                       |                                                       | Mostra importi IVA inclusa                     |
| Articoli                                              | Dati sul fatturato odierno                                      |                        |                                                       |                                                       |                                                |
| √ Finanza ✓                                           | Fatturato                                                       | Transazioni            | Spesa media                                           |                                                       | Ordini in corso                                |
| ⓒ Generale ^                                          | € 0,00                                                          | 0                      | € 0,00                                                |                                                       | € 0,00                                         |
| Postazioni di lavoro<br>Aree<br>Cassetti dei contanti |                                                                 |                        |                                                       |                                                       | Importo<br>O                                   |
| Stampanti<br>Link alle app                            | ]                                                               |                        |                                                       |                                                       | Ultimo aggiornamento:<br>Oggi alle 10:15       |
| Mappa dei tavoli<br>Utenti                            | Dettagli fatturato<br>— Questa settimana — Settimana precedente |                        |                                                       |                                                       |                                                |
| Gruppi utenti<br>Dispositivi POS<br>Portate           | 6100                                                            |                        | Fatturato a oggi<br>questa settimana<br>€ 0,00        | FATTURATO A OGGI<br>ULTIMA SETTIMANA<br>€ 0,00        | TOTALE FATTURATO<br>ULTIMA SETTIMANA<br>€ 0,00 |
| Clienti<br>Valuta<br>Categorie fatturato              | eao<br>e70                                                      |                        | spesa media a oggi<br>questa settimana<br>€ 0,00      | spesa media a oggi<br>ultima settimana<br>€ 0,00      | spesa media<br>Ultima settimana<br>€ 0,00      |
| Display clienti<br>Traduzioni<br>Tipi di imballaggio  | 650                                                             |                        | NUMERO DI TRANSAZIONI A OGGI<br>QUESTA SETTIMANA<br>O | NUMERO DI TRANSAZIONI A OGGI<br>ULTIMA SETTIMANA<br>O | TOTALE TRANSAZIONI<br>ULTIMA SETTIMANA<br>O    |
| Servizi di scansione                                  | 640                                                             |                        |                                                       |                                                       |                                                |
| ་བ̯ Self-service ✔                                    | 620<br>610<br>60 Juned marted gioved                            | venerd sabato domenica |                                                       |                                                       |                                                |
|                                                       |                                                                 |                        |                                                       |                                                       |                                                |

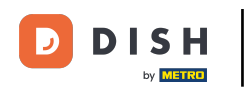

### Premere l'icona della matita per modificare la stampante.

| DISH POS v3.15.3      | (V) Demo IT Video 0        |                |                                  |                      | 😚 Dish Support | 🗘 L'aggiornamento è disponibile             | D dish_it_video@dish.digital ~ |
|-----------------------|----------------------------|----------------|----------------------------------|----------------------|----------------|---------------------------------------------|--------------------------------|
|                       |                            |                |                                  |                      |                |                                             |                                |
| « Riduci menu         | Stampanti (2 stampanti)    |                |                                  |                      |                |                                             |                                |
| Dashboard             | Q Cerca                    |                |                                  |                      |                | := Mostra 50                                | ✓Record + Aggiungi stampante   |
| 🕎 Articoli 🗸 🗸        |                            |                |                                  |                      |                |                                             |                                |
| √ Finanza 🗸           | ID 🗘 Nome 🗘                | Nome logico 🗘  | Driver 🗘                         | Indirizzo di rete 🗘  | Stampar        | te alternativa in caso di errore $\Diamond$ | Duplica stampante 🗘            |
| Consulta .            | 🥜 🗊 #1 STAMPANTE A BARRE   | BARPRINTER     | EPSON TMT-88 GROOT zonder beeper | 192.168.178.211:9100 |                |                                             |                                |
| Generale              | 🖉 🛱 #2 STAMPANTE DA CUCINA | KITCHENPRINTER | EPSON TMT-88IV                   | 192.168.178.212:9100 |                |                                             |                                |
| Postazioni di lavoro  | _                          |                |                                  |                      |                |                                             |                                |
| Aree                  |                            |                |                                  |                      |                |                                             |                                |
| Cassetti dei contanti |                            |                |                                  |                      |                |                                             |                                |
| Stampanti             |                            |                |                                  |                      |                |                                             |                                |
| Link alle app         |                            |                |                                  |                      |                |                                             |                                |
| Mappa dei tavoli      |                            |                |                                  |                      |                |                                             |                                |
| Utenti                |                            |                |                                  |                      |                |                                             |                                |
| Gruppi utenti         |                            |                |                                  |                      |                |                                             |                                |
| Dispositivi POS       |                            |                |                                  |                      |                |                                             |                                |
| Portate               |                            |                |                                  |                      |                |                                             |                                |
| Clienti               |                            |                |                                  |                      |                |                                             |                                |
| Valuta                |                            |                |                                  |                      |                |                                             |                                |
| Categorie fatturato   |                            |                |                                  |                      |                |                                             |                                |
| Display clienti       |                            |                |                                  |                      |                |                                             |                                |
| Traduzioni            |                            |                |                                  |                      |                |                                             |                                |
| Tipi di imballaggio   |                            |                |                                  |                      |                |                                             |                                |
| Servizi di scansione  |                            |                |                                  |                      |                |                                             |                                |
| 📄 Pagamento 🗸 🗸       |                            |                |                                  |                      |                |                                             |                                |
| - Calf annia          |                            |                |                                  |                      |                |                                             |                                |
| 📋 Self-service 🗸 🗸    |                            |                |                                  |                      |                |                                             |                                |
|                       |                            |                |                                  |                      |                |                                             |                                |
|                       |                            |                |                                  |                      |                |                                             |                                |
|                       |                            |                |                                  |                      |                |                                             |                                |
|                       |                            |                |                                  |                      |                |                                             |                                |
|                       |                            |                |                                  |                      |                |                                             |                                |
|                       |                            |                |                                  |                      |                |                                             |                                |
|                       |                            |                |                                  |                      |                |                                             |                                |
|                       |                            |                |                                  |                      |                |                                             |                                |
|                       |                            |                |                                  |                      |                |                                             |                                |
|                       |                            |                |                                  |                      |                |                                             |                                |
|                       |                            |                | 1                                |                      |                |                                             |                                |

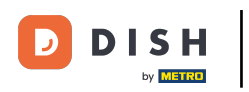

# • Fare clic sul menu a tendina per il Driver.

| DISH POS V3.15.3      | (V) Demo IT Vide  | Modifica stampante | Stampante                               |                      | сніирі 🛞 |
|-----------------------|-------------------|--------------------|-----------------------------------------|----------------------|----------|
|                       |                   | (i) Stampante      | Nome* STAMPANTE DA CUCINA               |                      |          |
| Dashboard             | Stampanti (2 stam |                    |                                         |                      |          |
|                       | ۵ 🦳 🗸             |                    | Impostazioni                            |                      |          |
|                       | ID 0              |                    | Nome logico*                            | KITCHENPRINTER       |          |
| √y Pinanza V          | / m #1            |                    | Driver*                                 | EPSON TMT-88IV       |          |
| Generale              | 1 1 # #2          |                    | Indirizzo di rete*                      | 192.168.178.212:9100 |          |
| Generale              |                   |                    | Is cooperative printer                  |                      |          |
| Postazioni di lavoro  |                   |                    | Display cliente connesso                |                      |          |
| Aree                  |                   |                    | Stampante scontrini                     |                      |          |
| Cassetti dei contanti |                   |                    | Stampa scontrino spostamento            |                      |          |
| Link alle app         |                   |                    | Genera solo codice ESCPOS               |                      |          |
| Mappa dei tavoli      |                   |                    | Stampante alternativa in caso di errore |                      |          |
| Utenti                |                   |                    |                                         |                      |          |
| Gruppi utenti         |                   |                    | Duplica stampante                       | ~                    |          |
| Dispositivi POS       |                   |                    |                                         |                      |          |
| Portate               |                   |                    | Nome file logo                          |                      |          |
| Clienti               |                   |                    | Identificazione                         |                      |          |
| Categorie fatturato   |                   |                    |                                         |                      |          |
| Display clienti       |                   |                    | li tuo riferimento                      |                      |          |
| Traduzioni            |                   |                    | ID                                      | 2                    |          |
| Tipi di imballaggio   |                   |                    |                                         |                      |          |
| Servizi di scansione  |                   |                    |                                         |                      |          |
| 🚍 Pagamento 🗸 🗸       |                   |                    |                                         |                      |          |
|                       |                   |                    |                                         |                      |          |
| 📜 Self-service 🗸      |                   |                    |                                         |                      |          |
|                       |                   |                    |                                         |                      |          |
|                       |                   |                    |                                         |                      |          |
|                       |                   |                    |                                         |                      |          |
|                       |                   |                    |                                         |                      |          |
|                       |                   |                    |                                         |                      |          |
|                       |                   |                    |                                         |                      |          |
|                       |                   |                    |                                         |                      |          |
|                       |                   |                    |                                         |                      |          |
|                       |                   |                    |                                         |                      | _        |
|                       |                   |                    |                                         |                      | Salva    |
|                       |                   |                    |                                         |                      |          |

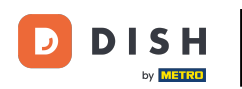

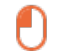

# Selezionare il driver EPSON TMT-88 GROOT. Nota: "zonder beeper" significa senza beeper, per evitare che il cassetto della cassa si apra quando la stampante da cucina è anche la stampante di ricevute.

| DISH POS v3.15.3      | (V) Demo IT Vide  | Modifica stampante | Stampante                               |                                  | сниол 🛞 |
|-----------------------|-------------------|--------------------|-----------------------------------------|----------------------------------|---------|
|                       |                   | ( Stampante        | Nome* STAMPANTE DA CUCINA               |                                  |         |
| Dashboard             | Stampanti (2 stam |                    |                                         |                                  |         |
| ÷ • • • •             | a 🦳               |                    | Impostazioni                            |                                  |         |
| P Articoli V          | ID 0              |                    | Nome logico*                            | KITCHENPRINTER                   |         |
| -\∕r Finanza ✓        | A fit #1          |                    | Driver*                                 | EPSON TMT-88IV                   |         |
| 💮 Generale 🧄          | / m #2            |                    | Indirizzo di rete"                      | EPSON JOURNAAL                   |         |
| Generale              |                   |                    | Is cooperative printer                  | EPSON TMT-m30                    |         |
| Postazioni di lavoro  |                   |                    | Display cliente connesso                | EPSON TMT-88IV                   |         |
| Aree                  |                   |                    | Stampante scontrini                     | EPSON TMT-88 GROOT zonder beeper |         |
| Cassetti dei contanti |                   |                    | Stampa scontrino spostamento            | EPSON TMT-88 GROOT               |         |
| Link alle app         |                   |                    | Genera solo codice ESCPOS               | EPSON TMT-m30 beeper             |         |
| Mappa dei tavoli      |                   |                    | Stampante alternativa in caso di errore | ×                                |         |
| Utenti                |                   |                    |                                         |                                  |         |
| Gruppi utenti         |                   |                    | Duplica stampante                       | ×                                |         |
| Dispositivi POS       |                   |                    |                                         |                                  |         |
| Portate               |                   |                    | Nome file logo                          |                                  |         |
| Clienti               |                   |                    | Identificazione                         |                                  |         |
| Valuta                |                   |                    |                                         |                                  |         |
| Categorie fatturato   |                   |                    | Il tuo riferimento                      |                                  |         |
| Traduzioni            |                   |                    | ID                                      | 2                                |         |
| Tipi di imballaggio   |                   |                    |                                         |                                  |         |
| Servizi di scansione  |                   |                    |                                         |                                  |         |
|                       |                   |                    |                                         |                                  |         |
| E Pagamento V         |                   |                    |                                         |                                  |         |
| 🗁 Self-service 🗸      |                   |                    |                                         |                                  |         |
|                       |                   |                    |                                         |                                  |         |
|                       |                   |                    |                                         |                                  |         |
|                       |                   |                    |                                         |                                  |         |
|                       |                   |                    |                                         |                                  |         |
|                       |                   |                    |                                         |                                  |         |
|                       |                   |                    |                                         |                                  |         |
|                       |                   |                    |                                         |                                  |         |
|                       |                   |                    |                                         |                                  |         |
|                       |                   |                    |                                         |                                  |         |
|                       |                   |                    |                                         |                                  | Salva   |
|                       |                   |                    |                                         |                                  |         |

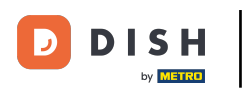

# Clicca su Salva.

| DISH POS v3.15.3      | (V) Demo IT Vide  | Modifica stampante                       | Stampante                               |                      | сніирі 🛞 |
|-----------------------|-------------------|------------------------------------------|-----------------------------------------|----------------------|----------|
|                       |                   | (iii) Stampante                          | Nome* STAMPANTE DA CUCINA               |                      |          |
| Darbhoard             | Stampanti (2 stam | or or or or or or or or or or or or or o |                                         |                      |          |
|                       | Q (               |                                          | Impostazioni                            |                      |          |
| Articon               | ID 0              |                                          | Nome logico*                            | KITCHENPRINTER       |          |
| -vy Pinanza ♥         | <i>1</i> m #1     |                                          | Driver*                                 | EPSON TMT-88 GROOT   |          |
| Generale     A        | 2 m #2            |                                          | Indirizzo di rete*                      | 192.168.178.212:9100 |          |
| Generale              | // III #2         |                                          | Is cooperative printer                  |                      |          |
| Postazioni di lavoro  |                   |                                          | Display cliente connesso                |                      |          |
| Aree                  |                   |                                          | Stampante scontrini                     |                      |          |
| Cassetti dei contanti |                   |                                          | Stampa scontrino spostamento            |                      |          |
| Stampanti             |                   |                                          | Genera solo codice ESCPOS               |                      |          |
| Mappa dei tavoli      |                   |                                          | Stampanto alternativa in caso di orroro |                      |          |
| Utenti                |                   |                                          | stampante atemativa il caso di entre    | ~                    |          |
| Gruppi utenti         |                   |                                          | Duplica stampante                       | ~                    |          |
| Dispositivi POS       |                   |                                          |                                         |                      |          |
| Portate               |                   |                                          | Nome file logo                          |                      |          |
| Clienti               |                   |                                          | Identificazione                         |                      |          |
| Valuta                |                   |                                          |                                         |                      |          |
| Categorie fatturato   |                   |                                          | Il tuo riferimento                      |                      |          |
| Traduzioni            |                   |                                          | ID                                      | 2                    |          |
| Tipi di imballaggio   |                   |                                          |                                         |                      |          |
| Servizi di scansione  |                   |                                          |                                         |                      |          |
|                       |                   |                                          |                                         |                      |          |
| 📄 Pagamento 🗸 🗸       |                   |                                          |                                         |                      |          |
| 🗁 Self-service 🗸      |                   |                                          |                                         |                      |          |
|                       |                   |                                          |                                         |                      |          |
|                       |                   |                                          |                                         |                      |          |
|                       |                   |                                          |                                         |                      |          |
|                       |                   |                                          |                                         |                      |          |
|                       |                   |                                          |                                         |                      |          |
|                       |                   |                                          |                                         |                      |          |
|                       |                   |                                          |                                         |                      |          |
|                       |                   |                                          |                                         |                      |          |
|                       |                   |                                          |                                         |                      |          |
|                       |                   |                                          |                                         |                      | Salva    |

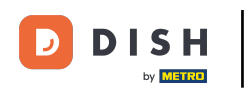

# Per inviare le modifiche, fare clic su Generale.

| DISH POS v3.15.3              | (V) Demo IT Vid   | leo O               |                |                                  |                      | 😚 Dish Support | C L'aggiornamento è disponibile   | D dish_it_video@dish.digital ~ |
|-------------------------------|-------------------|---------------------|----------------|----------------------------------|----------------------|----------------|-----------------------------------|--------------------------------|
| « Riduci menu                 | Stampanti (2 star | mpanti)             |                |                                  |                      |                |                                   |                                |
| <ul> <li>Dashboard</li> </ul> | ۵                 | Cerca               |                |                                  |                      |                | := Mostra 50                      | ≺Record + Aggiungi stampante   |
| Articoli ✓                    | ID 🗘              | Nome 🗘              | Nome logico 🗘  | Driver 0                         | Indirizzo di rete 🗘  | Stampant       | e alternativa in caso di errore 🗘 | Duplica stampante 🗘            |
|                               | 🧷 🗊 #1            | STAMPANTE A BARRE   | BARPRINTER     | EPSON TMT-88 GROOT zonder beeper | 192.168.178.211:9100 |                |                                   |                                |
| Generale                      | 2 🗊 #2            | STAMPANTE DA CUCINA | KITCHENPRINTER | EPSON TMT-88 GROOT               | 192.168.178.212:9100 |                |                                   |                                |
| Postazioni di lavoro          |                   |                     |                |                                  |                      |                |                                   |                                |
| Aree                          |                   |                     |                |                                  |                      |                |                                   |                                |
| Cassetti dei contanti         |                   |                     |                |                                  |                      |                |                                   |                                |
| Stampanti                     |                   |                     |                |                                  |                      |                |                                   |                                |
| Link alle app                 |                   |                     |                |                                  |                      |                |                                   |                                |
| Mappa dei tavoli              |                   |                     |                |                                  |                      |                |                                   |                                |
| Gruppi utenti                 |                   |                     |                |                                  |                      |                |                                   |                                |
| Dispositivi POS               |                   |                     |                |                                  |                      |                |                                   |                                |
| Portate                       |                   |                     |                |                                  |                      |                |                                   |                                |
| Clienti                       |                   |                     |                |                                  |                      |                |                                   |                                |
| Valuta                        |                   |                     |                |                                  |                      |                |                                   |                                |
| Categorie fatturato           |                   |                     |                |                                  |                      |                |                                   |                                |
| Display clienti               |                   |                     |                |                                  |                      |                |                                   |                                |
| Traduzioni                    |                   |                     |                |                                  |                      |                |                                   |                                |
| Servizi di scansione          |                   |                     |                |                                  |                      |                |                                   |                                |
| Servizi di scalisione         |                   |                     |                |                                  |                      |                |                                   |                                |
| 🖻 Pagamento 🗸 🗸               |                   |                     |                |                                  |                      |                |                                   |                                |
| The Self-service              |                   |                     |                |                                  |                      |                |                                   |                                |
| g ben service v               |                   |                     |                |                                  |                      |                |                                   |                                |
|                               |                   |                     |                |                                  |                      |                |                                   |                                |
|                               |                   |                     |                |                                  |                      |                |                                   |                                |
|                               |                   |                     |                |                                  |                      |                |                                   |                                |
|                               |                   |                     |                |                                  |                      |                |                                   |                                |
|                               |                   |                     |                |                                  |                      |                |                                   |                                |
|                               |                   |                     |                |                                  |                      |                |                                   |                                |
|                               |                   |                     |                |                                  |                      |                |                                   |                                |
|                               |                   |                     |                |                                  |                      |                |                                   |                                |
|                               |                   |                     |                |                                  |                      |                |                                   |                                |
|                               |                   |                     |                | 1                                |                      |                |                                   |                                |

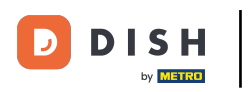

# Clicca su Invia.

| DISH POS v3.15.3      | (V) Demo IT Video 0   |                        |             |                                 | 😚 Dish Support | 🗘 L'aggiornamento è disponibile 🛛 D | dish_it_video@dish.digital $\lor$ |
|-----------------------|-----------------------|------------------------|-------------|---------------------------------|----------------|-------------------------------------|-----------------------------------|
|                       |                       |                        |             |                                 |                |                                     |                                   |
| « Riduci menu         | Locali                |                        |             |                                 |                |                                     |                                   |
| Ø Dashboard           |                       |                        |             |                                 |                | Normalizza                          |                                   |
| Articali              |                       |                        |             |                                 |                | Normanzza i                         | egole di prezzo                   |
| Articoli V            | Nome                  | Versione State aggiorr | amento      | Stato invio Ultima trasmissione |                |                                     |                                   |
| -\∕_ Finanza ✓        | Nonia                 | attuale                | nento e     |                                 |                |                                     |                                   |
|                       | Dish Video Demo Italy | v3s79b12 • disponibile | () Aggiorna | 2023-12-05 15:10                |                |                                     |                                   |
| 🙆 Generale 🖍          |                       | (v3s115b7)             |             |                                 |                |                                     |                                   |
| Generale              |                       |                        |             |                                 |                |                                     |                                   |
| Postazioni di lavoro  |                       |                        |             |                                 |                |                                     |                                   |
| Aree                  |                       |                        |             |                                 |                |                                     |                                   |
| Cassetti dei contanti |                       |                        |             |                                 |                |                                     |                                   |
| Stampanti             |                       |                        |             |                                 |                |                                     |                                   |
| Link alle app         |                       |                        |             |                                 |                |                                     |                                   |
| Mappa dei tavoli      |                       |                        |             |                                 |                |                                     |                                   |
| Utenti                |                       |                        |             |                                 |                |                                     |                                   |
| Gruppi utenti         |                       |                        |             |                                 |                |                                     |                                   |
| Dispositivi POS       |                       |                        |             |                                 |                |                                     |                                   |
| Portate               |                       |                        |             |                                 |                |                                     |                                   |
| Clienti               |                       |                        |             |                                 |                |                                     |                                   |
| Valuta                |                       |                        |             |                                 |                |                                     |                                   |
| Categorie fatturato   |                       |                        |             |                                 |                |                                     |                                   |
| Display clienti       |                       |                        |             |                                 |                |                                     |                                   |
| Traduzioni            |                       |                        |             |                                 |                |                                     |                                   |
| Tipi di imballaggio   |                       |                        |             |                                 |                |                                     |                                   |
| Servizi di scansione  |                       |                        |             |                                 |                |                                     |                                   |
| 🖃 Pagamento 🗸         |                       |                        |             |                                 |                |                                     |                                   |
|                       |                       |                        |             |                                 |                |                                     |                                   |
| ៊្រុ Self-service 🗸   |                       |                        |             |                                 |                |                                     |                                   |
|                       |                       |                        |             |                                 |                |                                     |                                   |
|                       |                       |                        |             |                                 |                |                                     |                                   |
|                       |                       |                        |             |                                 |                |                                     |                                   |
|                       |                       |                        |             |                                 |                |                                     |                                   |
|                       |                       |                        |             |                                 |                |                                     |                                   |
|                       |                       |                        |             |                                 |                |                                     |                                   |
|                       |                       |                        |             |                                 |                |                                     |                                   |
|                       |                       |                        |             |                                 |                |                                     |                                   |
|                       |                       |                        |             |                                 |                |                                     |                                   |
|                       |                       |                        |             |                                 |                |                                     |                                   |
|                       |                       |                        |             |                                 |                |                                     |                                   |
|                       |                       |                        |             |                                 |                |                                     |                                   |

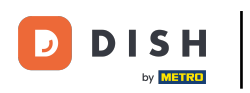

#### Impostazione manuale di un cicalino

# i Ecco fatto. Hai finito.

| DISH POS v3.15.3      | (V) Demo IT Video 🕕   |                              |             |                     | 😚 Dish Support | C L'aggiornamento è disponibile D dish_it_video@dish.digital ~ |
|-----------------------|-----------------------|------------------------------|-------------|---------------------|----------------|----------------------------------------------------------------|
| u Bidesi susa         |                       |                              |             |                     |                |                                                                |
| « Riduci menu         | Locali                |                              |             |                     |                |                                                                |
| Ø Dashboard           |                       |                              |             |                     |                | Normalizza regole di prezzo                                    |
| 🔊 Articoli            |                       |                              |             |                     |                |                                                                |
|                       | Nome                  | Versione Stato aggiornamento | Stato invio | Ultima trasmissione |                |                                                                |
| Ay Finanza 🗸          |                       | attuale                      |             |                     |                |                                                                |
|                       | Dish Video Demo Italy | v3s79b12 odsponibile         | ရာ Aggiorna | 2023-12-05 15:10    |                |                                                                |
| 🚳 Generale 🔷 🔨        |                       | (v3s115b7.0)                 |             |                     |                |                                                                |
| Generale              |                       |                              |             |                     |                |                                                                |
| Postazioni di lavoro  |                       |                              |             |                     |                |                                                                |
| Aree                  |                       |                              |             |                     |                |                                                                |
| Cassetti dei contanti |                       |                              |             |                     |                |                                                                |
| Stampanti             |                       |                              |             |                     |                |                                                                |
| Link alle app         |                       |                              |             |                     |                |                                                                |
| Mappa dei tavoli      |                       |                              |             |                     |                |                                                                |
| Utenti                |                       |                              |             |                     |                |                                                                |
| Gruppi utenti         |                       |                              |             |                     |                |                                                                |
| Dispositivi POS       |                       |                              |             |                     |                |                                                                |
| Portate               |                       |                              |             |                     |                |                                                                |
| Clienti               |                       |                              |             |                     |                |                                                                |
| Valuta                |                       |                              |             |                     |                |                                                                |
| Categorie fatturato   |                       |                              |             |                     |                |                                                                |
| Display clienti       |                       |                              |             |                     |                |                                                                |
| Traduzioni            |                       |                              |             |                     |                |                                                                |
| Tipi di imballaggio   |                       |                              |             |                     |                |                                                                |
| Servizi di scansione  |                       |                              |             |                     |                |                                                                |
| 🖃 Pagamento 🗸 🗸       |                       |                              |             |                     |                |                                                                |
|                       |                       |                              |             |                     |                |                                                                |
| ្រុ Self-service 🗸    |                       |                              |             |                     |                |                                                                |
|                       |                       |                              |             |                     |                |                                                                |
|                       |                       |                              |             |                     |                |                                                                |
|                       |                       |                              |             |                     |                |                                                                |
|                       |                       |                              |             |                     |                |                                                                |
|                       |                       |                              |             |                     |                |                                                                |
|                       |                       |                              |             |                     |                |                                                                |
|                       |                       |                              |             |                     |                |                                                                |
|                       |                       |                              |             |                     |                |                                                                |
|                       |                       |                              |             |                     |                |                                                                |
|                       |                       |                              |             |                     |                |                                                                |
|                       |                       |                              |             |                     |                |                                                                |
|                       |                       |                              |             |                     |                |                                                                |

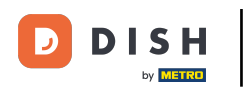

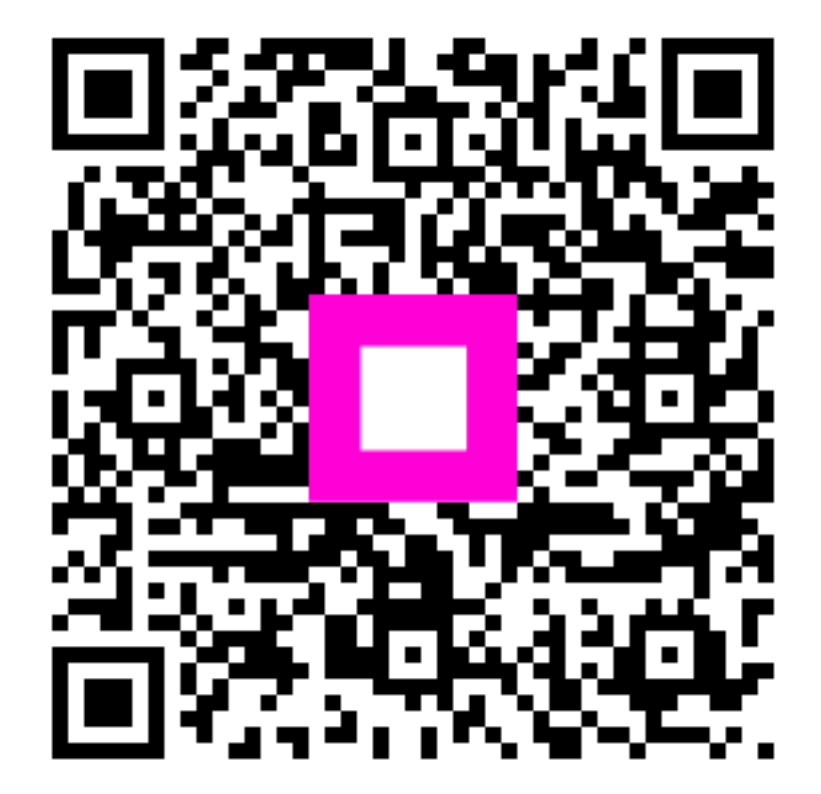

Scansiona per andare al lettore interattivo